## How to Register a REFEREE

#### **Click on Link below**

https://touchfootball.com.au/play/

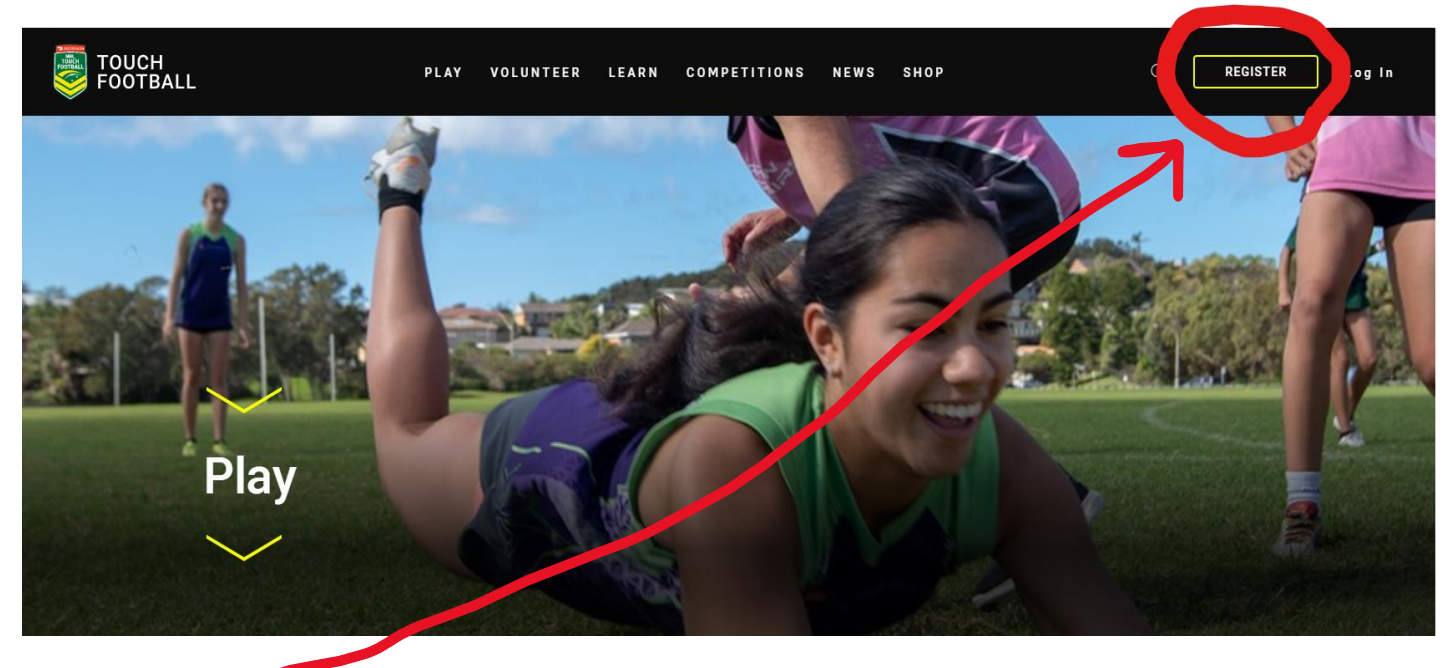

## Click Register

#### **Click Referee**

#### TOUCH

#### **REGISTER**/

| Get Involved                |   |
|-----------------------------|---|
| PLAYER                      | > |
| COACH, TRAINER OR VOLUNTEER | > |
| REFEREE                     | > |
| REGISTER A LEM              | > |

#### Type in Dubbo and click on search

| ≡ | FOOTBALL |                                     |          |  |
|---|----------|-------------------------------------|----------|--|
|   |          | Find your place to get involved     | $\frown$ |  |
|   |          | Try your Association or Competition |          |  |
|   |          |                                     | U        |  |
|   |          |                                     |          |  |

## Select the drop down to expand

| Find your plac | e to get involved       |  |
|----------------|-------------------------|--|
| dubbo          | Q                       |  |
| REFEREE        | X                       |  |
|                | Dubbo Touch Association |  |

#### **Click on Register**

| Dubbo Touch Associati                | on       | ^ |
|--------------------------------------|----------|---|
| Association Contact                  |          |   |
| Name: Michelle Fernando              |          |   |
| Number: 0438443310                   |          |   |
| Email: registrar@dubbotouch.com      |          |   |
| Website: https://www.dubbotouch.com/ |          |   |
| 26 MacLeay Street                    |          |   |
| Dubbo NSW 2830                       |          |   |
| Australia                            |          |   |
| Туре                                 | Touch    |   |
|                                      | REGISTER |   |

#### Fill in the details ensure you select Referee

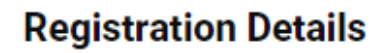

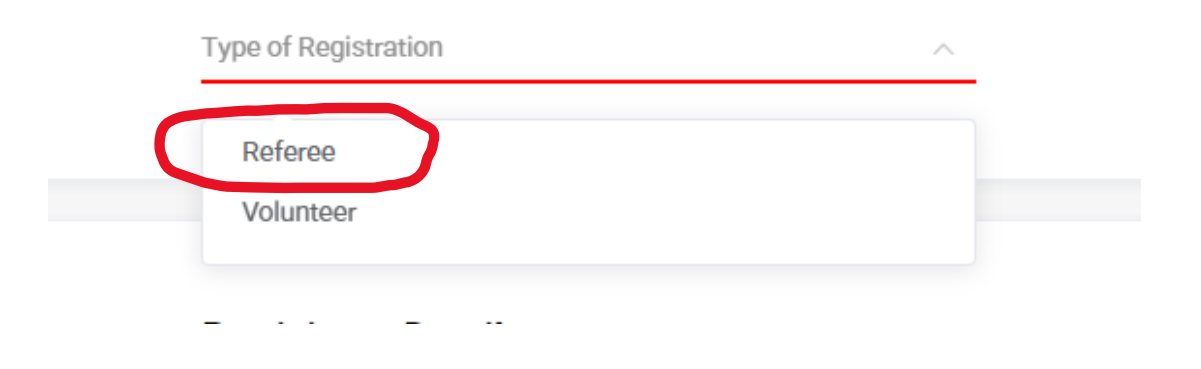

# Once all your details are complete click Continue or Another Registration (if you are registering more than 1 Referee)

#### **REGISTRATION /**

| Referee                 |  |
|-------------------------|--|
| Dubbo Touch Association |  |
| EDIT REGISTRATION       |  |
| Remove                  |  |
|                         |  |
| CONTINUE                |  |
| ANOTHER REGISTRATION    |  |
|                         |  |

## Check details are correct, tick T & C's and Complete Registration

#### GET INVOLVED /

| Registration Summary      |    |
|---------------------------|----|
| Dubbo Touch Association   |    |
| 1 X Season Registration   | \$ |
| Payment Summary           |    |
| Season Registration       | \$ |
| Total                     | \$ |
| Season Registration Total |    |
|                           |    |
| No payment needed         |    |

#### **Registration Complete**

We're glad to have you on-board for the upcoming season.

A confirmation email with details has been sent to your email account.

For further information please contact your local club or association.

#### GO TO PROFILE

You have been successfully registered as a Referee.